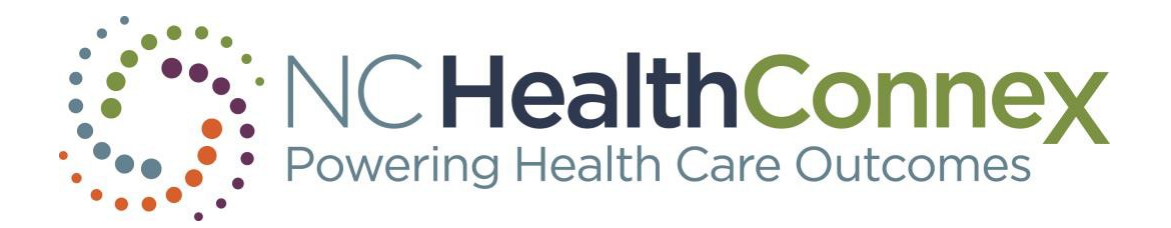

# QUICK REFERENCE GUIDE

Accessing COVID-19 Patient Results in the NC HealthConnex Clinical Portal

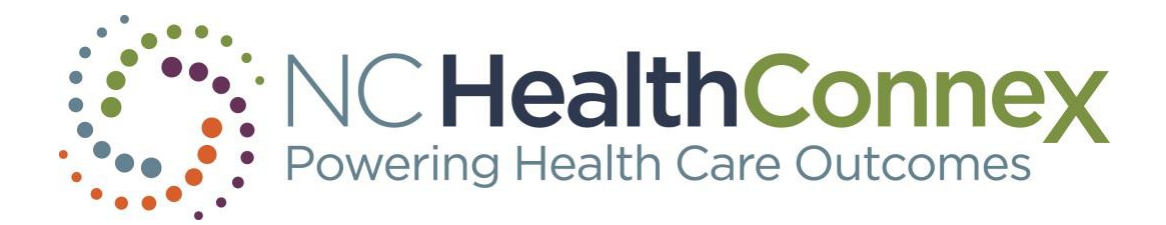

# Contents

| Viewing Results   |   |
|-------------------|---|
| Viewing Diagnoses | 6 |
| Questions         | 6 |

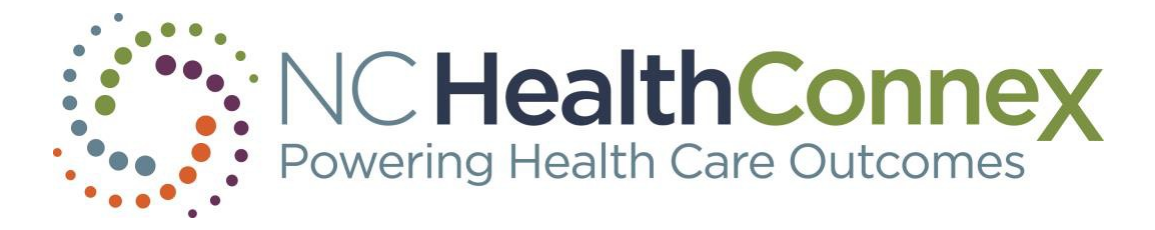

### Viewing Results

The Procedures/Results tab in Clinical Viewer displays procedures, test results, transcriptions, and radiology reports. If NC HealthConnex has received any COVID-19 test results on your patients, they will be located here.

1. In Patient Search, enter the patient's demographic data, or you may also search by local medical record number.

| PAA Tools Patient                                                                    | t Search Messages (0) Clinician Tools                                              | NC <sup>±</sup> Notify CSRS Report My Account | Logout Help                                       |                                 | NC HealthCo<br>Powering Health Care O                                                                                                    | utcomes          |
|--------------------------------------------------------------------------------------|------------------------------------------------------------------------------------|-----------------------------------------------|---------------------------------------------------|---------------------------------|----------------------------------------------------------------------------------------------------|------------------|
| â                                                                                    |                                                                                    |                                               |                                                   |                                 | 👤 jbrehmer-                                                                                                    | clinician        |
| Patient Search                                                                       |                                                                                    |                                               |                                                   |                                 |                                                                                                    |                  |
| ✓ Search by MRI                                                                      | Ν                                                                                  |                                               |                                                   |                                 |                                                                                                    |                  |
|                                                                                      | MRN                                                                                |                                               | Assigned By                                       |                                 |                                                                                                    | ٩                |
| ✓ Search by Den                                                                      | nographics                                                                         |                                               |                                                   |                                 |                                                                                                    |                  |
|                                                                                      |                                                                                    |                                               | 1                                                 |                                 |                                                                                                    | _                |
| Last N                                                                               | Name TestCovid                                                                     |                                               | Date of Birth                                     | 100                             |                                                                                                    | _                |
| Middle N                                                                             | Vame                                                                               |                                               | 330                                               |                                 |                                                                                                    |                  |
|                                                                                      |                                                                                    |                                               | 2                                                 |                                 |                                                                                                    | _                |
|                                                                                      |                                                                                    |                                               |                                                   |                                 |                                                                                                    |                  |
|                                                                                      |                                                                                    |                                               |                                                   |                                 |                                                                                                    |                  |
|                                                                                      |                                                                                    |                                               |                                                   |                                 |                                                                                                    |                  |
|                                                                                      |                                                                                    |                                               |                                                   |                                 |                                                                                                    |                  |
|                                                                                      |                                                                                    |                                               |                                                   |                                 |                                                                                                    |                  |
|                                                                                      |                                                                                    |                                               |                                                   |                                 | Clear                                                                                                    |                  |
|                                                                                      |                                                                                    |                                               |                                                   |                                 |                                                                                                    | Search           |
| PAA Tools Patient                                                                    | Search Messages (0) Clinician Tools                                                | NC*Notify CSRS Report My Account L            | ogout Help                                        |                                 | NC HealthCol                                                                                                    | nnex             |
| PAA Tools Patient                                                                    | Search Messages (0) Clinician Tools                                                | NC*Notify CSRS Report My Account L            | ogout Help                                        |                                 | NC HealthCol<br>Powering Health Care Out                                                                                                    | nnex<br>nincian  |
| PAA Tools Patient                                                                    | Search Messages (0) Clinician Tools                                                | NC*Notify CSRS Report My Account L            | ogout Help                                        |                                 | NC HealthCo<br>Reverse Health Care Out                                                                                                    | nnex<br>minician |
| PAA Tools Patient                                                                    | Search Messages (0) Clinician Tools                                                | NC*Notify CSRS Report My Account L            | ogout Help                                        |                                 | NC HealthCon<br>Proving Health Care Out                                                                                                    | inician          |
| PAA Tools Patient  Patient Search  Search by MRN                                     | Search Messages (0) Clinician Tools<br>N<br>MRN H123456                            | NC*Notify CSRS Report My Account L            | ogout Help<br>Assigned By                         | Halifax Reg Med Cntr MRN - HRMC | NC HealthCon<br>Reverge Health Care Out                                                                                                    | inician          |
| PAA Tools Patient Patient Search Search by MRN Search by Dem Search by Dem           | Search Messages (0) Clinician Tools<br>N<br>MRN H123456<br>nographics              | NC*Notify CSRS Report My Account L            | ogout Help<br>Assigned By                         | Halifax Reg Med Cntr MRN - HRMC | NC HealthCon<br>Powerge Health Care Out                                                                                                    | inician          |
| PAA Tools Patient  Patient Search  Search by MRN  Search by Dem  Search by Dem       | Search Messages (0) Clinician Tools N MRN H123456 Nographics                       | NC"Notify CSRS Report My Account L            | ogout Help<br>Assigned By                         | Halifax Reg Med Cntr MRN - HRMC | Nor HealthCoo<br>Powerg Health Cae Odd                                                                                                    | inician          |
| PAA Tools Patient Patient Search Search by MRN Search by Dem Last N Erict N          | Search Messages (0) Clinician Tools N MRN H123456 Inographics Iame                 | NC*Notify CSRS Report My Account L            | ogout Help<br>Assigned By<br>Date of Birth        | Halifax Reg Med Cntr MRN - HRMC | VC HealthCoo<br>Powering Health Care Out                                                                                                    | Inician          |
| PAA Tools Patient Patient Search Search by MRN Search by Dem Cast N First N Hiddle N | Search Messages (0) Clinician Tools N MRN H123456 tographics lame lame             | NC*Notify CSRS Report My Account L            | ogout Help<br>Assigned By<br>Date of Birth<br>SSN | Halifax Reg Med Cntr MRN - HRMC | Every network for the output of the output of the out | inician          |
| PAA Tools Patient Patient Search Search by MRN Search by Dem Cast N First N Middle N | Search Messages (0) Clinician Tools N MRN H123456 Nographics Iame Iame Iame        | NC*Notify CSRS Report My Account L            | ogout Help<br>Assigned By<br>Date of Birth<br>SSN | Halifax Reg Med Cntr MRN - HRMC | Devenge Health Cool                                                                                                    | inician          |
| PAA Tools Patient Patient Search Search by MRN Search by Dem Last N First N Middle N | Search Messages (0) Clinician Tools N MRN H123456 Nographics Iame Iame             | NC*Notify CSRS Report My Account L            | ogout Help<br>Assigned By<br>Date of Birth<br>SSN | Halifax Reg Med Cntr MRN - HRMC | Deverger HealthCool     Average A set of a set of a  |                  |
| PAA Tools Patient Patient Search Search by MRR Search by Dem Last N First N Middle N | Search Messages (0) Clinician Tools N MRN H123456 tographics lame lame lame        | NC*Notify CSRS Report My Account L            | ogout Help<br>Assigned By<br>Date of Birth<br>SSN | Halifax Reg Med Cntr MRN - HRMC | Devenge Health Cool     Second Second S |                  |
| PAA Tools Patient                                                                    | Search Messages (0) Clinician Tools  N MRN H123456  Nographics Iame Iame Iame Iame | NC*Notify CSRS Report My Account L            | ogout Help<br>Assigned By<br>Date of Birth<br>SSN | Halifax Reg Med Cntr MRN - HRMC |                                                                                                    | Inician          |
| PAA Tools Patient                                                                    | Search Messages (0) Clinician Tools N MRN H123456 Inographics Iame Iame Iame Iame  | NC*Notify CSRS Report My Account L            | ogout Help<br>Assigned By<br>Date of Birth<br>SSN | Halifax Reg Med Cntr MRN - HRMC |                                                                                                    |                  |
| PAA Tools Patient Patient Search Search by MRR Search by Dem Last N First N Middle N | Search Messages (0) Clinician Tools N MRN H123456 Ographics kame lame lame         | NC*Notify CSRS Report My Account L            | ogout Help<br>Assigned By<br>Date of Birth<br>SSN | Halifax Reg Med Cntr MRN - HRMC | Devenue Health Care Con                                                                                                    |                  |

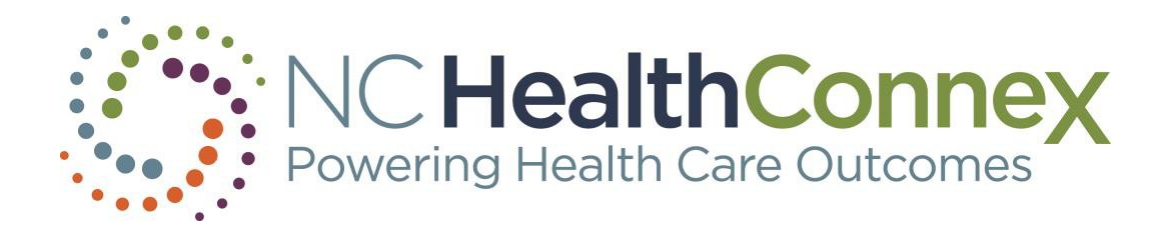

2. Select the patient record for which you wish to view results.

|        |                         |      |        |            |                                       | NC HealthConnex<br>Powering Health Care Outcomes |
|--------|-------------------------|------|--------|------------|---------------------------------------|--------------------------------------------------|
| â      | Back to: Patient Find > |      |        |            |                                       | 👤 jbrehmer-clinician                             |
| Patier | t Search Results        |      |        |            |                                       | я <sup>К</sup>                                   |
|        | Identifier(s)           | Name | Gender | DOB        | Address                               |                                                  |
| >      | 1002221535555           |      | М      | 1950-01-01 | 123456 TEST AVE, GASTON NC 27832-9638 |                                                  |

3. If necessary, declare a patient relationship (choose the appropriate selection from the drop-down menu) to break the seal and access the patient record:

| DECLARE PATIENT RELATIONSHI                                                                                             | 5                                                                                              | ×                                                                           |
|----------------------------------------------------------------------------------------------------|------------------------------------------------------------------------------------------------|-----------------------------------------------------------------------------|
| Data in NC HealthConnex does not<br>consent with the patient you have<br>to this patient's record, you must<br>audited. | t indicate that you h<br>selected. In order t<br>"Break the Seal". Th<br>ptipue, or click "Car | nave been granted full<br>o gain one-time access<br>his declaration will be |
| Select Reason                                                                                                    | ~                                                                                              |                                                                             |
|                                                                                                    | Cancel                                                                                         | Declare Relationship                                                        |

4. In the Summary tab, look under the General Lab Results for most recent test results.

| PAA Tools Patient Search Me                                                         | ssages (0) Clinici | an Tools NC*Notify MyAccount Logout Help                            |        |         | NC HealthConr<br>Powering Health Care Outco |
|-------------------------------------------------------------------------------------|--------------------|---------------------------------------------------------------------|--------|---------|---------------------------------------------|
| <mark>∧</mark>                                                                      |                    |                                                                     |        |         |                                             |
| COVID, PATIENT<br>pars (01/01/1950) - 123456 TEST A<br>- + + + Tears (01/01/1900) - | VE, GASTON, NC 278 | -<br>32.9638<br>- STREET, MIELIUMI TOWIN, NG 21013 - (444) TTI-0000 |        |         | ۰۰۰ 🔊                                       |
| ∽ Chartbook                                                                         | > Allergie         | IS                                                                  |        |         | E Last Updated, Sta                         |
| ✓ Summary Allergies                                                                 | > Medicat          | ions                                                                |        |         | Start □                                     |
| Medications                                                                         | > Diagnos          | 50S                                                                 |        | E.      | Last Updated, Last Update T                 |
| Continuity of Care<br>Documents (CCDs)                                              | > CCDs ar          | nd Other Documents                                                  |        |         | ☐ Activity Date, Activity T                 |
| General Lab Results                                                                 | ✓ General          | I Lab Results                                                       |        |         |                                             |
| Other Results and Notes                                                             | Details            | Description                                                         | Status | Results | Result Date                                 |
| Diagnoses                                                                           | 1                  | Complete Blood Count (CBC)                                          | Final  | Results | 04/21/2020 07:35                            |
| > Allergies & Alerts                                                                | :                  | POC Critical Panel (DRH Only)                                       | Final  | Results | 04/22/2020 06:08                            |
| Encounters                                                                          | :                  | CORONAVIRUS (COVID-19) SARS-COV-2 PCR PREOPERATIVE SCREEN           | Final  | Results | 04/20/2020 20:01                            |
| > Medications                                                                       | :                  | Comprehensive Metabolic Panel (CMP)                                 | Final  | Results | 04/20/2020 13:18                            |
| History                                                                             | :                  | Phosphorus                                                          | Final  | Results | 04/20/2020 13:18                            |
| > Conditions                                                                        | < Previous         | ⊱ Page 2 Next >                                                     |        |         |                                             |
| > Procedures/Results                                                                |                    |                                                                     |        |         |                                             |

\* Tip: Abnormal lab results will have a red box to the left of the details column.

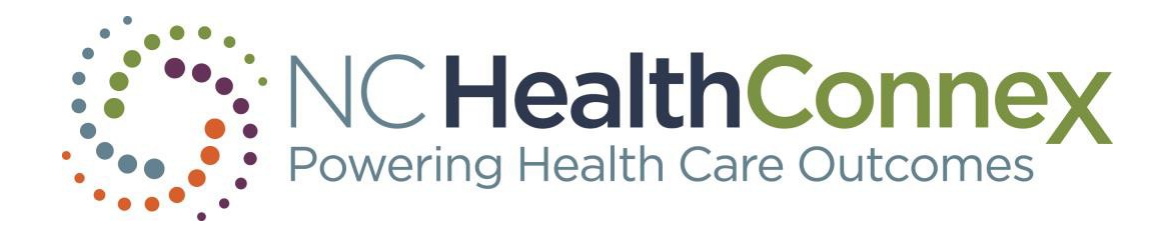

#### Or go directly to the Procedures/Results tab on the left side of the screen:

| Back to: Patient Search Re    | sults >                                                        |              |                                                                    |                                    |                                    |    |                                      |                                |   |            |   |            |   |            |                     |   | jbrehmer-c                 |
|-------------------------------|----------------------------------------------------------------|--------------|--------------------------------------------------------------------|------------------------------------|------------------------------------|----|--------------------------------------|--------------------------------|---|------------|---|------------|---|------------|---------------------|---|----------------------------|
| COVID, PATIENT                | STESTAVE GASTON                                                | NC 27832.9   | 638                                                                |                                    |                                    |    |                                      |                                |   |            |   |            |   |            |                     | 5 | 🙇                          |
|                               |                                                                | 10 21002 0   |                                                                    |                                    |                                    |    |                                      |                                |   |            |   |            |   |            |                     |   |                            |
| <ul> <li>Chartbook</li> </ul> | ✓ General La                                                   | b Results    |                                                                    |                                    |                                    |    |                                      |                                |   |            |   |            |   |            |                     |   |                            |
| > Summary                     | Order Item                                                     | Cumulative   | Result 1                                                           | Result 2                           | Result 3                           | Re | esult 4                              | Result 5                       |   | Result 6   | F | Result 7   | R | esult 8    | Result 9            | F | Result 10                  |
| > Allergies & Alerts          |                                                                |              | 04/23/2020                                                         | 04/22/2020                         | 04/21/2020                         |    | 04/20/2020                           | 02/25/202                      | 2 | 01/30/2020 |   | 01/29/2020 |   | 01/28/2020 | 01/28/2020          |   | <u>11/16/20</u><br>07:28 D |
| Encounters                    | Complete Blood<br>Count (CBC)                                  | View Univers | University E                                                       | University E                       | University                         | F  | University                           | University                     | F | University | F | University | F | University | University<br>Kooth | F | Universit                  |
| > Medications                 |                                                                |              | System                                                             | System                             | System                             |    | System                               | System                         |   | System     |   | System     |   | System     | System              |   | System                     |
| History                       |                                                                |              | 04/23/2020                                                         | 04/22/2020                         | 04/20/2020                         |    | 01/04/2020                           | 09/09/201                      | 9 |            |   |            |   |            |                     |   |                            |
| > Conditions                  | Comprehensive<br>Metabolic Panel                               | View         | 05:36 Duke<br>University                                           | 05:10 Duke<br>University           | 12:39 Duke<br>University           | F  | 11:43 Duke<br>University             | <u>10:10</u> Duk<br>University | F |            |   |            |   |            |                     |   |                            |
| v Procedures/Results          | (CMP)                                                          |              | Health<br>System                                                   | Health<br>System                   | Health<br>System                   | _  | lealth Health<br>System System       | Health<br>System               |   |            |   |            |   |            |                     |   |                            |
| Procedures                    |                                                                |              |                                                                    |                                    |                                    |    |                                      |                                |   |            |   |            |   |            |                     |   |                            |
| General Lab Results           | POC Glucose                                                    |              | 04/22/2020<br>05:26 Duke                                           |                                    |                                    |    |                                      |                                |   |            |   |            |   |            |                     |   |                            |
| Other Results and Notes       | Whole Blood                                                    |              | University <b>F</b><br>Health                                      |                                    |                                    |    |                                      |                                |   |            |   |            |   |            |                     |   |                            |
| Vaccinations                  |                                                                |              | System                                                             |                                    |                                    |    |                                      |                                |   |            |   |            |   |            |                     |   |                            |
| > Documents                   |                                                                |              | 04/21/2020                                                         | 02/24/2020                         | 01/27/2020                         |    | 09/07/2019                           |                                |   |            |   |            |   |            |                     |   |                            |
| CSRS Report                   | POC Critical<br>Panel (DRH<br>Only)                            | View         | 07:19 Duke<br>University F<br>Health                               | 13:33 Duke<br>University<br>Health | 12:47 Duke<br>University<br>Health | E  | 15:49 Duke<br>University F<br>Health |                                |   |            |   |            |   |            |                     |   |                            |
|                               |                                                                |              | System                                                             | System                             | System                             |    | System                               |                                |   |            |   |            |   |            |                     |   |                            |
|                               | CORONAVIRUS<br>(COVID-19)<br>SARS-COV-2<br>PCR<br>PREOPERATIVE |              | 04/20/2020<br><u>13:08</u> Duke<br>University<br>Health<br>Surfarm |                                    |                                    |    |                                      |                                |   |            |   |            |   |            |                     |   |                            |

5. From either the Summary or Procedures/Results tab, click on the specific result row, and the details page will open. (Note that test names will vary by source.)

| PAA Tools Patient Search Messages (0) Clinician Tools NC*Notify My                |                  |           |       |                 |             |                         |          |                          | NC Health<br>Powering Health C | hConnex<br>Jare Outcomes |
|-----------------------------------------------------------------------------------|------------------|-----------|-------|-----------------|-------------|-------------------------|----------|--------------------------|--------------------------------|--------------------------|
| Back to: EPR >                                                                    |                  |           |       |                 |             |                         |          |                          | 👤 jbrehm                       | er-clinician             |
| TESTCOVID, PATIENT<br>M - 71 Years (01/01/1950) - 123456 TEST AVE, GASTON, NC 278 | 132-9638         |           |       |                 |             |                         |          |                          |                                | <b>a</b>                 |
| Results Detail                                                                    |                  |           |       |                 |             |                         |          | Order Details Cumulative | Previous Result                | Next Result              |
| COVID-19 PCR                                                                      |                  |           |       |                 |             |                         |          |                          |                                |                          |
| Order Start Date & Time                                                           | 03/23/2020 11:25 |           |       |                 | Result Date | & Time 03/23/2020 11:25 |          |                          |                                |                          |
| Ordering Clinician                                                                | PROVIDER, TEST   |           |       |                 | Result      | t Status Final          |          |                          |                                |                          |
| Specimen                                                                          |                  |           |       |                 | Lab N       | Number 0323:H00065S     |          |                          |                                |                          |
| Specimen Collection Date & Time                                                   | 03/23/2020 11:12 |           |       |                 | Last Upd    | lated At                |          |                          |                                |                          |
| Specimen Received Date & Time                                                     | 03/23/2020 11:18 |           |       |                 | Age at Time | of Test 70 Years        |          |                          |                                |                          |
| Order Code                                                                        | LAB12019         |           |       |                 |             |                         |          |                          |                                |                          |
| Test Item                                                                         | Flag             | Value     | Units | Reference Range | Te          | est Item Status         | Comments | Sensitivities            | Message Flag                   |                          |
| SARS-CoV-2 RNA XXX NAA+probe-Imp                                                  |                  | 260373001 |       | NOTDETECTED     | Fi          | nai                     |          |                          | Normal                         |                          |

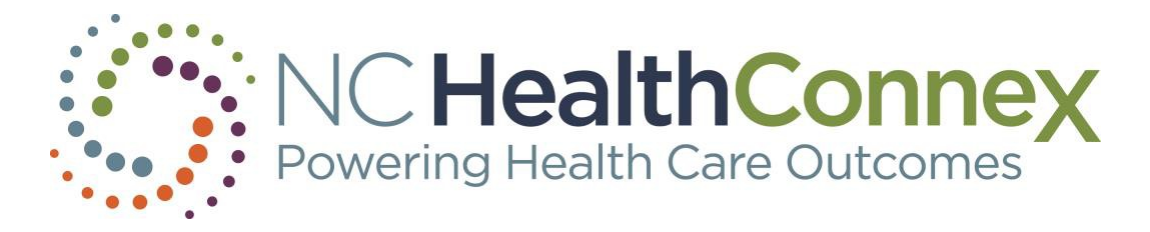

# Viewing Diagnoses

The sub-section Diagnosis under the Summary tab displays encounter diagnoses. The Conditions tab also displays encounter diagnoses. If NC HealthConnex has received any COVID-19 diagnoses for your patients, they are shown here.

|                                               |                               |                                                       |                             | NC HealthConnex<br>Powering Health Care Outcomes |
|-----------------------------------------------|-------------------------------|-------------------------------------------------------|-----------------------------|--------------------------------------------------|
| Back to: Patient Search R                     | esults >                      |                                                       |                             | 👤 jbrehmer-clinician                             |
| TESTCOVID, PATIE<br>M - 71 Years (01/01/1950) | ENT<br>) - 123456 TEST AVE, ( | GASTON, NC 27832-9638                                 |                             | ه                                                |
|                                               | Awaiting res                  | ults from: eHx-CeHN-Hub (Done)                        | Click here to refresh       |                                                  |
| v Chartbook                                   | Details                       | Order Name<br>ceFAZDlin (ANCEF) dry powder            | Order Status<br>Inactive    | Start Date == 03/24/2021                         |
| ✓ Summary                                     | 1                             | ceFAZolin (ANCEF) dry powder                          | Inactive                    | 02/17/2021                                       |
| Allergies                                     |                               | ceFAZolin (ANCEF) dry powder                          | Inactive                    | 11/04/2020                                       |
| Medications                                   |                               | ceFAZolin (ANCEF) dry powder                          | Inactive                    | 10/21/2020                                       |
| Continuity of Care<br>Documents (CCDs)        |                               | Page 1 Next >                                         |                             |                                                  |
| General Lab Results                           |                               |                                                       |                             |                                                  |
| Other Results and Notes                       | ✓ Diagnoses                   | Description                                           | Codo Diogeorio Dat          | - Last opdated, Last opdate time                 |
| Diagnoses                                     | Details                       | Dialysis AV fistula malfunction, subsequent encounter | 213049001                   |                                                  |
| > Allergies & Alerts                          | 1                             | Covid 10 Virus Infection                              | 251859005                   |                                                  |
| Encounters                                    | 1                             | ESRD (end stage renal disease) (CMS-HCC)              | 46177005                    |                                                  |
| > Medications                                 |                               | ESRD (end stage renal disease) (CMS-HCC)              | 46177005                    |                                                  |
| History                                       | 1                             | ESRD (end stage renal disease) (CMS-HCC)              | 46177005                    |                                                  |
| > Conditions                                  |                               | Page 1 Next >                                         |                             |                                                  |
| > Procedures/Results                          |                               |                                                       |                             |                                                  |
| Vaccinations                                  | ✓ CCDs and                    | Other Documents                                       |                             | 🚎 Activity Date, Activity Time                   |
| > Documents                                   | Details                       | Doc Type                                              | Document                    | Document Parsed                                  |
|                                               |                               | Consolidated CDA R2.1 Structured Body Document        | Continuity of Care Document | Yes                                              |

## Questions

- Access the <u>NC HealthConnex Clinical Portal</u>.
- See full <u>NC HealthConnex Clinical Portal User Guide</u>.
- For additional assistance, contact the Help Desk by emailing <u>HIESupport@sas.com</u> or call 919-531-2700.